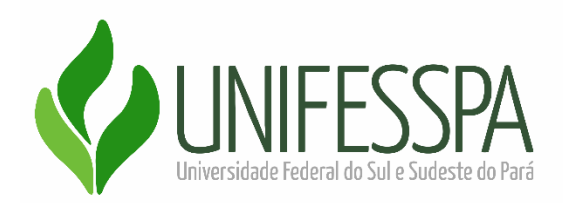

# Manual para solicitação de viagem via SIPAC

Versão 01.0 outubro/2021

Marabá, PA

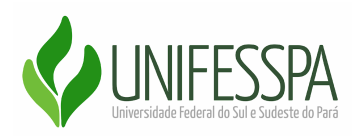

# APRESENTAÇÃO

Este manual tem por finalidade orientar os servidores da Universidade Federal do Sul e Sudeste do Pará - Unifesspa, no que diz respeito aos procedimentos operacionais necessários para a adequada solicitação de afastamento da Autarquia supracitada, seja a serviço ou ainda para capacitação, no País ou no exterior, via Sistema Integrado de Patrimônio, Administração e Contratos - SIPAC.

Cabe ao Servidor interessado na ocorrência da viagem o cadastro da solicitação por meio do SIPAC, preenchendo todas as informações e justificativas pertinentes, bem como a inclusão da documentação necessária, conforme preconiza a Instrução Normativa nº 03/2021 -Unifesspa. O servidor interessado deverá ainda assinar conjuntamente com a chefia imediata e/ou chefia do setor orçamentário o Formulário para Concessão de Diárias e Passagens. Vale salientar que, quando se tratar das excepcionalidades previstas no Decreto 10.193 de 27 de Dezembro de 2019 e demais dispositivos legais acerca do tema, será necessária também a assinatura da autoridade superior.

Para aprimorar a qualidade, eficiência e celeridade nas demandas de viagens da Unifesspa, é indicada a leitura da Instrução Normativa nº 03/2021 - Unifesspa, que dispõe sobre a solicitação, autorização, concessão de diárias e passagens, no âmbito desta Instituição de Ensino, com embasamento legal na Portaria nº 204, de 6 de Fevereiro de 2020, do MEC, bem como, demais dispositivos legais que regem o tema em questão.

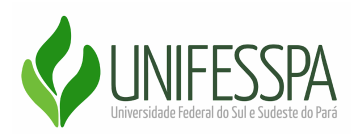

# ELABORAÇÃO E ORGANIZAÇÃO

# Antonia Mysrelma Moura Valdivino

Coordenadora de Hospedagem, Diárias e Passagens - CHDP

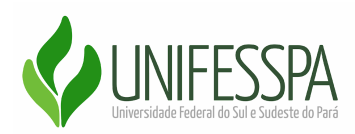

# LISTA DE SIGLAS E ABREVIATURAS

- CHDP Coordenadoria de Hospedagem Diárias e Passagens CHDP
- DFC Diretoria de Finanças e Contabilidade
- PROAD Pró-Reitoria de Administração
- UGR Unidade Gestora Requisitante
- Unifesspa Universidade Federal do Sul e Sudeste do Pará

Sipac – Sistema Integrado de Patrimônio, Administração e Contratos

SCDP - Sistema de Concessão de Diárias e Passagens

PCDP - Proposta de Concessão de Diárias e Passagens

Solicitante de Viagem - servidor designado, no âmbito de cada unidade demandante, responsável pela conferência da documentação encaminhada via Sipa e inclusão no SCDP, no que tange às informações relativas ao cadastramento da solicitação, da alteração, do cancelamento, da antecipação, da prorrogação, da complementação e da prestação de contas da viagem;

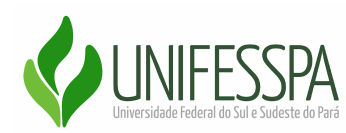

# **SUMÁRIO**

| APRESENTAÇÃO                                                   | 2  |
|----------------------------------------------------------------|----|
| ELABORAÇÃO E ORGANIZAÇÃO                                       | 3  |
| LISTA DE SIGLAS E ABREVIATURAS                                 | 4  |
| SUMÁRIO                                                        | 5  |
| Informações preliminares                                       | 6  |
| Procedimentos para Solicitação de Viagens via Sipac            | 7  |
| Etapas importantes                                             | 20 |
| Documentos pertinentes para atendimento da solicitação         | 22 |
| Entenda um pouco mais sobre as viagens no âmbito da Unifesspa. |    |
| CANAIS DE COMUNICAÇÃO                                          | 24 |
| ANEXOS                                                         | 25 |
| ANEXO I – FLUXO DE REQUISIÇÃO PARA SOLICITAÇÃO DE VIAGEM       | 25 |
| ANEXO II – MODELO DA REQUISIÇÃO – SIPAC                        | 27 |
| ANEXO III – MODELO DO RELATÓRIO DE VIAGEM - SIPAC              | 30 |

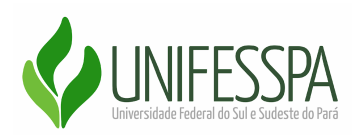

### Informações preliminares

Todas as viagens no âmbito da administração pública federal direta, autárquica e fundacional, devem ocorrer por meio do Sistema de Concessão de Diárias e Passagens, conforme disposto no Art. 12 -A do Decreto nº 5.992, de dezembro de 2006. A Unifesspa atua de forma descentralizada no que concerne ao cadastro das Propostas no SCDP, com isso, cada Unidade Administrativa e Acadêmica, dispõe de um Solicitante de Viagem responsável pelo cadastro, acompanhamento e Prestação de Contas no sistema retrocitado. A fim de auxiliar este perfil e tornar mais célere a comunicação entre o Servidor interessado e o Solicitante de Viagem, esta IF criou os modelos de Formulários e Relatório de Viagens no SIPAC.

Para cadastro de Servidor Convidado, Colaborador Eventual e demais perfis de proposto do SCDP, foi disponibilizado os mesmos modelos de documentos para serem preenchidos manualmente. Para conhecer todos os documentos na íntegra, acesse <a href="https://proad.unifesspa.edu.br/chdp/2-uncategorised/880-modelos-chdp.html">https://proad.unifesspa.edu.br/chdp/2-uncategorised/880-modelos-chdp.html</a>

Vale ressaltar que as Unidades Gestoras Requisitantes - UGRs, para atenderem a solicitação e realizar o cadastro da proposta, precisam dispor previamente da existência de empenho, com saldo na estrutura orçamentária, vinculado ao SCDP para cada especialidade, diárias e/ou passagens, tendo em vista ser pré-requisito mínimo exigido pelo SCDP. No primeiro momento, realiza-se o cadastro das propostas e anexa os seguintes documentos:

- ✤ FORMULÁRIO DE SOLICITAÇÃO DE DIÁRIAS E PASSAGENS;
- CONVITE/COMPROVANTE DE INSCRIÇÃO/PORTARIA/FOLDER DO EVENTO/E-MAIL OU QUALQUER OUTRO DOCUMENTO QUE COMPROVE A MOTIVAÇÃO DA VIAGEM.

No que tange à Prestação de Contas, que deverá ser encaminhada no prazo máximo de 05 (cinco) dias corridos após a realização da viagem, será necessário apresentar a seguinte documentação:

✤ RELATÓRIO DE VIAGEM;

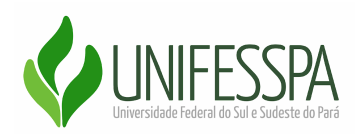

- DECLARAÇÃO DE COMPARECIMENTO/CERTIFICADO OU QUALQUER OUTRO DOCUMENTO QUE COMPROVE A OCORRÊNCIA DA VIAGEM;
- ✤ COMPROVANTE DOS BILHETES OU DECLARAÇÃO DA COMPANHIA AÉREA QUANDO SE TRATAR DE PASSAGENS AÉREAS.

# Procedimentos para Solicitação de viagem via Sipac

Diante da necessidade de um servidor da Unifesspa realizar uma viagem custeada por esta Autarquia, a serviço ou capacitação, nacional ou Internacional, este deverá realizar sua requisição via SIPAC e encaminhar a UGR responsável por realizar o cadastro via SCDP.

1. - Da requisição de viagem via SIPAC

1.1 Para o requerimento, o servidor deverá realizar o seguinte procedimento no Sipac:

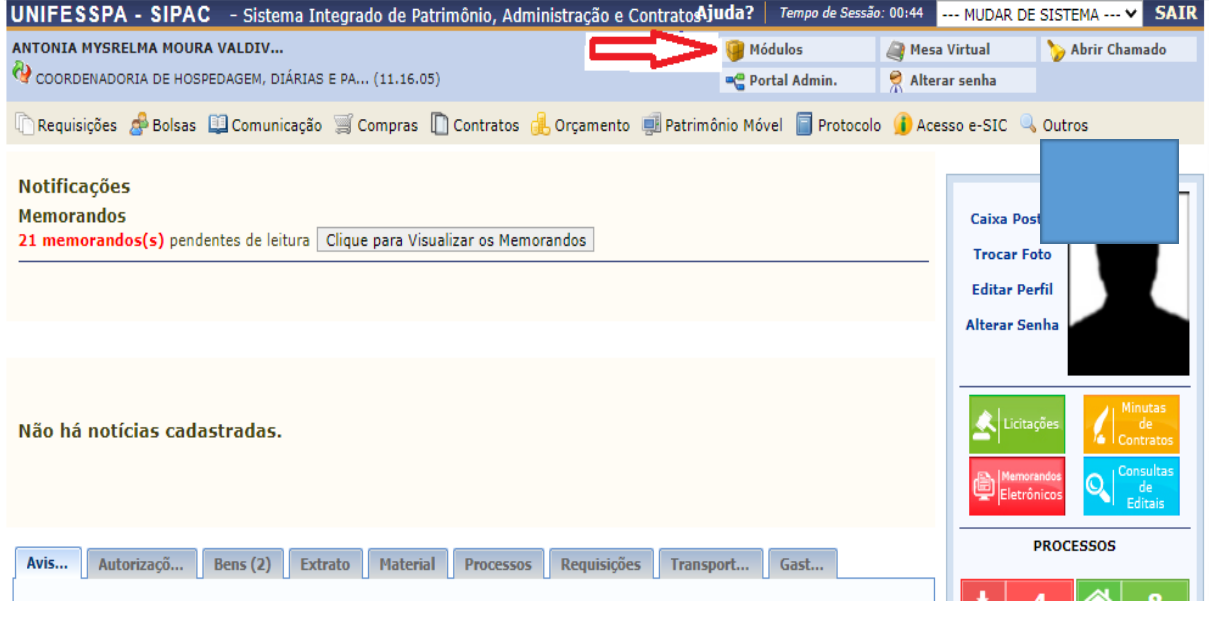

Logue no SIPAC, acesse o menu principal e clique na opção "MÓDULOS"

Menu > cadastro de Viagem via SIPAC > módulos Figura 1

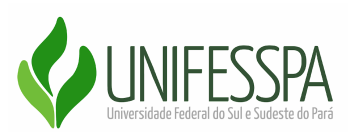

*1.2* Nova janela dispondo de alguns ícones. O Servidor irá clicar no botão "*Protocolo*" (Figura 2), ③,

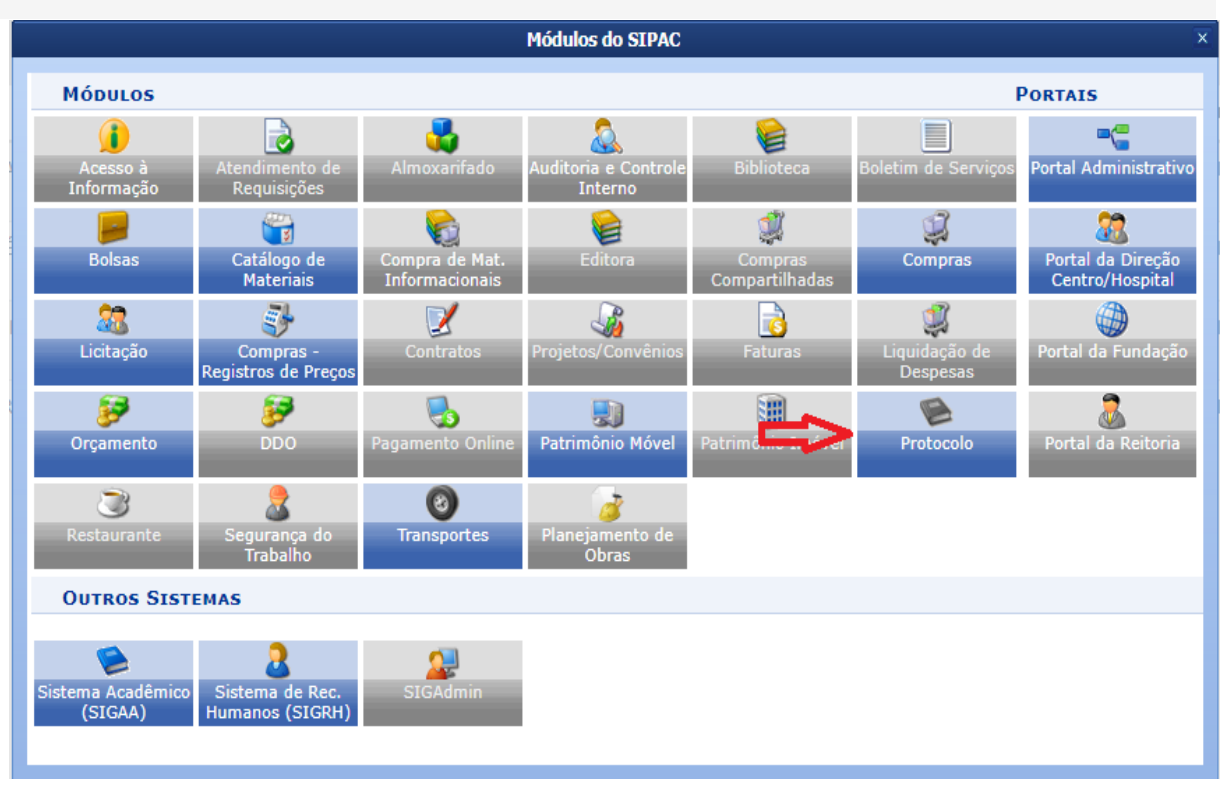

Menu > cadastro de Viagem via SIPAC > Protocolo > figura 2

**1.3** Aba do Módulo de Sistema de Protocolos apresentando dois ícones, o servidor irá escolher o ícone "**Menu**" (Figura 3), ③

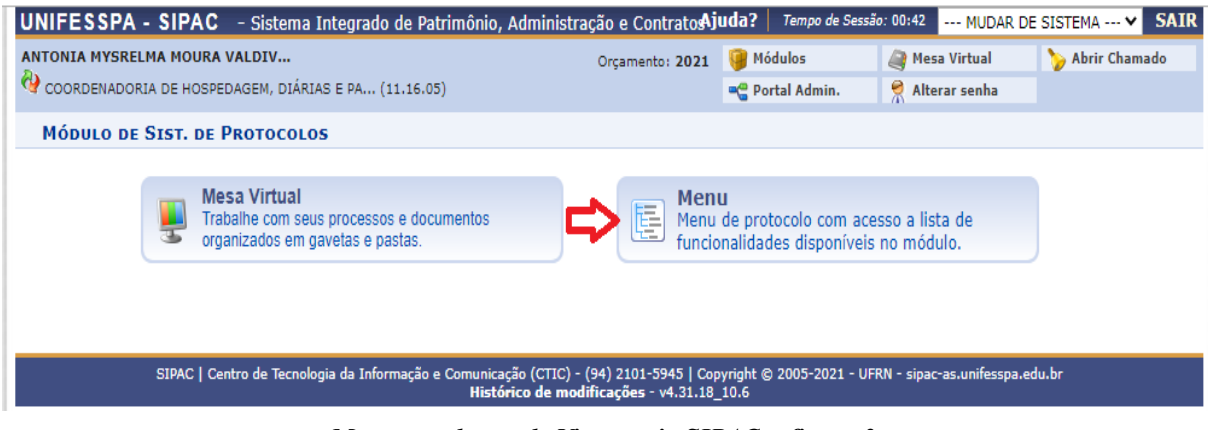

Menu > cadastro de Viagem via SIPAC > figura 3

Coordenadoria de Hospedagem, Diárias e Passagens – CHDP/PROAD Manual para solicitação de viagens via SIPAC/2021 V01.0

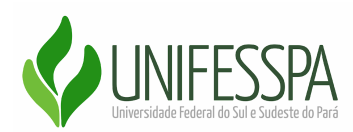

Na sequência do fluxo, aparecerá em uma nova janela, cinco abas, cada aba dispondo de uma lista de itens, o servidor irá escolher a aba "*Processos*", em seguida a opção "*Abrir Processo ou Cadastrar Processo*", conforme (*Figura 4*).

## 1.4 Aba "Processos", item da lista - Abrir Processos/Cadastrar Processo"

| NTONIA MY                                                                                                    | SRELMA MOURA                                                                                                    | VALDIV     |         |                      | Orçamento: 2021                                                                                                    | 🎯 Módulos                                                                                           | i Mesa Virtual  | 🍗 Abrir Chamado |
|----------------------------------------------------------------------------------------------------|----------------------------------------------------------------------------------------------------|------------|---------|----------------------|----------------------------------------------------------------------------------------------------|----------------------------------------------------------------------------------------------------|-----------------|-----------------|
| COORDENADORIA DE HOSPEDAGEM, DIÁRIAS E PA (11.16.05)                                                                        |                                                                                                    |            |         |                      | 📲 Portal Admin.                                                                                                    | Alterar senha                                                                                       |                 |                 |
| MÓDULO                                                                                                    | D DE SIST. DE                                                                                                    | PROTOCOLOS |         |                      |                                                                                                    |                                                                                                    |                 |                 |
| rocessos                                                                                                    | Document                                                                                                    | Memorand   | Arquivo | Consultas/Relatórios | ]                                                                                                    |                                                                                                    |                 |                 |
| Cadastr                                                                                                    | 0                                                                                                    |            |         |                      | Fluxo de Proces                                                                                                    | 50                                                                                                  |                 |                 |
| D Abrir P                                                                                                    | rocesso                                                                                                    |            |         |                      | Consultar Fluxos                                                                                                    | 3                                                                                                   |                 |                 |
| Cadast Adicion Alterar CAlterar CAlterar CAlterar CAlterar CAlterar CAlterar CAlterar CAlterar CAlterar CAda CAda CAda CAda | rar Processo<br>Iar Novos Documi<br>Processo<br>Responsável<br>Processo<br>Localização Físici<br>cia<br>ncia<br>strar Ocorrência<br>ar Ocorrência<br>sos Sigilosos | entos      |         | (                    | Movimentação<br>Registrar Receb<br>Registrar Envio<br>Alterar Encamin<br>Cancelar Encam<br>Ferramenta para<br>Juntada<br>Juntada de Proc<br>Desapensação<br>Cancelamenta da | imento (4)<br>(Saída) (8)<br>hamento<br>a Recebimento com Co<br>essos<br>le Processos<br>a Juntadas | ódigo de Barras |                 |
| Desc                                                                                                    | lassificar Process                                                                                                    | os         |         |                      | <ul> <li>Unitada de Doci</li> </ul>                                                                                                    | e Juntadas<br>Jmentos Avulsos a Pro                                                                 | ocesso          |                 |
| <ul> <li>Recla</li> <li>Registr</li> <li>Retirad</li> <li>Dese</li> <li>Desn</li> </ul>                                     | ssificar Processos<br>ar Dados do Proc<br>la de Peças<br>ntranhamento<br>nembramento                                                                               | s<br>esso  |         | l                    | <ul> <li>Etiquetas Proto</li> <li>Gerar Etiquetas</li> <li>Reimprimir Etiquetas</li> <li>Histórico de Imp</li> </ul>                                                        | c <b>oladoras</b><br>uetas<br>oressão/Reimpressão                                                   |                 |                 |
|                                                                                                    |                                                                                                    |            |         | (                    | Etiquetas para (                                                                                                    | Capas                                                                                               |                 |                 |

Sist. de Protocolos

Menu > cadastro de Viagem via SIPAC > figura 4

Escolhendo a opção "*Abrir Processos*", o servidor, irá informar o "*Assunto do Processo*", a numeração correspondente ao assunto é a **028**. Após colocar este número, o sistema exibirá uma lista com a descrição do assunto com uma sequência desta numeração, o servidor irá escolher a sequência, ou seja, o subitem do assunto, de acordo com a motivação da viagem.

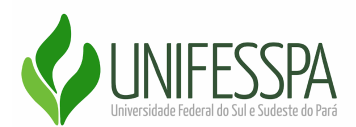

*1.5 - Assunto do processo* **028**, *a continuação desta numeração será de acordo com o motivo da viagem, conforme (figura 5).* 

|                                                                                                    |                                                                                                    | Contract 1                                                                                                    | /m.e                                                     |                  |
|----------------------------------------------------------------------------------------------------|----------------------------------------------------------------------------------------------------|----------------------------------------------------------------------------------------------------|----------------------------------------------------------|------------------|
| TONIA MYSRELMA MOURA VALDIV                                                                                                    | Orçamento: 2021                                                                                                    | Módulos                                                                                                    | Mesa Virtual                                             | > Abrir Chamado  |
| COORDENADORIA DE HOSPEDAGEM, DIARIAS E PA (11.16.05)                                                                                                    |                                                                                                    | Portal Admin.                                                                                                    | Alterar senha                                            |                  |
| Sist. de Protocolos > Abrir Processo                                                                                                    |                                                                                                    |                                                                                                    |                                                          |                  |
|                                                                                                    |                                                                                                    |                                                                                                    |                                                          |                  |
| Abaixo, informe os dados gerais do processo que deseja abrir para a sua<br>assim, enquanto aberto, pode ter qualquer de suas informações alterada                                                                                                    | unidade. Um processo abe<br>s pela unidade.                                                                                                    | rto se torna ativo ap                                                                                                    | enas após a sua primeir                                  | a movimentação,  |
| Os processos da instituição devem ser classificados quanto ao seu assunt<br>abelas da classificação CONARQ (Conselho Nacional de Arquivos).                                                                                                    | to abordado, indicado pelo                                                                                                    | campo <b>Assunto do</b> I                                                                                                  | Processo. Os assuntos                                    | têm como base as |
| A seguir, seguem as tabelas referentes às atividades meio e fim das Insti                                                                                                    | tuições Federais de Ensino                                                                                                    | Superior - IFES:                                                                                                    |                                                          |                  |
| Atividades-meio:                                                                                                    |                                                                                                    |                                                                                                    |                                                          |                  |
| Classificação, temporalidade e destinação de documentos d                                                                                                    | le arquivos                                                                                                    |                                                                                                    |                                                          |                  |
| Atividades-fim:                                                                                                    |                                                                                                    |                                                                                                    |                                                          |                  |
| <ul> <li>Código de classificação de documentos de arquivos</li> <li>Tabela de temporalidade e destinação de documentos de ar</li> </ul>                                                                                                    | rquivo                                                                                                    |                                                                                                    |                                                          |                  |
| Na abertura do processo é possível também informar as pessoas interess                                                                                                    | adas a este.                                                                                                    |                                                                                                    |                                                          |                  |
|                                                                                                    |                                                                                                    |                                                                                                    |                                                          |                  |
| Esta operação possui material para ajuda ao usuário:<br>• Clique aqui para acessar o(a) Manual                                                                                                    |                                                                                                    |                                                                                                    |                                                          |                  |
| Esta operação possui material para ajuda ao usuário:<br>• Clique aqui para acessar o(a) Manual<br>DADOS                                                                                                    | GERAIS DO PROCESS                                                                                                    | 0                                                                                                    |                                                          |                  |
| Esta operação possui material para ajuda ao usuário:<br>• Clique aqui para acessar o(a) Manual<br>DADOS<br>Assunto do Processo: * 028                                                                                                    | GERAIS DO PROCESS                                                                                                    | 0                                                                                                    |                                                          | )                |
| Esta operação possui material para ajuda ao usuário:<br>• Clique aqui para acessar o(a) Manual  DADOS  Assunto do Processo: * 028  Processo eletrônico: *  9 028.21 - CUMPRIMENTO DE I 9 028.22 - CUMPRIMENTO DE I 9 028.22 - CUMPRI                                                                     | ISSÕES E VIAGENS A SERV<br>MISSÕES E VIAGENS A SERV                                                                                                    | IÇO NO EXTERIOR CO                                                                                                    | M ÔNUS<br>M ÔNUS LIMITADO                                | 2                |
| Esta operação possui material para ajuda ao usuário:<br>Clique aqui para acessar o(a) Manual  DADOS  Assunto do Processo: * 028  Processo eletrônico: *  Q 028.21 - CUMPRIMENTO DE I  Q 028.23 - CUMPRIMENTO DE I  Q 028.24 - CUMPRIMENTO DE I  Q 028.24 - CUMPRIMENTO DE I                                                                                                    | I GERAIS DO PROCESS<br>MISSÕES E VIAGENS A SERV<br>MISSÕES E VIAGENS A SERV<br>MISSÕES E VIAGENS A SERV                                                                                     | IÇO NO EXTERIOR CO<br>IÇO NO EXTERIOR CO<br>IÇO NO EXTERIOR SE<br>IÇO NO EXTERIOR SE                                       | M ÔNUS<br>M ÔNUS LIMITADO<br>M ÔNUS                      |                  |
| Esta operação possui material para ajuda ao usuário:<br>Clique aqui para acessar o(a) Manual                                                                                                    | S GERAIS DO PROCESS<br>MISSÕES E VIAGENS A SERV<br>MISSÕES E VIAGENS A SERV<br>MISSÕES E VIAGENS A SERVI<br>MISSÕES E VIAGENS A SERVI<br>MISSÕES E VIAGENS A SERVI                          | IÇO NO EXTERIOR CO<br>IÇO NO EXTERIOR CO<br>IÇO NO EXTERIOR SE<br>ÇO NO PAÍS<br>IÇO NO PAÍS COM ÔNI                        | M ÔNUS<br>M ÔNUS LIMITADO<br>M ÔNUS<br>JS                |                  |
| Esta operação possui material para ajuda ao usuário:<br>Clique aqui para acessar o(a) Manual<br>Assunto do Processo: * 028<br>Processo eletrônico: * 208.21 - CUMPRIMENTO DE M<br>208.22 - CUMPRIMENTO DE M<br>208.23 - CUMPRIMENTO DE M<br>208.23 - CUMPRIMENTO DE M<br>208.11 - CUMPRIMENTO DE M<br>208.11 - CUMPRIMENTO DE M<br>208.12 - CUMPRIMENTO DE M<br>208.12 - CUMPRIMENTO DE M                                                                                                    | I GERAIS DO PROCESS<br>MISSÕES E VIAGENS A SERV<br>MISSÕES E VIAGENS A SERV<br>MISSÕES E VIAGENS A SERV<br>ISSÕES E VIAGENS A SERVI<br>MISSÕES E VIAGENS A SERV<br>MISSÕES E VIAGENS A SERV | IÇO NO EXTERIOR CO<br>IÇO NO EXTERIOR CO<br>IÇO NO EXTERIOR SE<br>ÇO NO PAÍS<br>IÇO NO PAÍS COM ÔNI<br>IÇO NO PAÍS COM ÔNI | M ÔNUS<br>M ÔNUS LIMITADO<br>M ÔNUS<br>JS<br>JS LIMITADO |                  |
| Esta operação possui material para ajuda ao usuário:<br>Clique aqui para acessar o(a) Manual<br>DADOS<br>Assunto do Processo: * 028<br>Processo eletrônico: * 208.21 - CUMPRIMENTO DE M<br>Assunto Detalhado: 208.12 - CUMPRIMENTO DE M<br>208.12 - CUMPRIMENTO DE M<br>208.11 - CUMPRIMENTO DE M<br>208.11 - CUMPRIMENTO DE M<br>208.11 - CUMPRIMENTO DE M | I GERAIS DO PROCESS<br>MISSÕES E VIAGENS A SERV<br>MISSÕES E VIAGENS A SERV<br>MISSÕES E VIAGENS A SERV<br>MISSÕES E VIAGENS A SERV<br>MISSÕES E VIAGENS A SERV<br>MISSÕES E VIAGENS A SERV | IÇO NO EXTERIOR CO<br>IÇO NO EXTERIOR CO<br>IÇO NO EXTERIOR SE<br>ÇO NO PAÍS<br>IÇO NO PAÍS COM ÔNI<br>IÇO NO PAÍS COM ÔNI | M ÔNUS<br>M ÔNUS LIMITADO<br>M ÔNUS<br>JS<br>JS LIMITADO |                  |
| Esta operação possui material para ajuda ao usuário:<br>Clique aqui para acessar o(a) Manual                                                                                                    | S GERAIS DO PROCESS<br>MISSÕES E VIAGENS A SERV<br>MISSÕES E VIAGENS A SERV<br>MISSÕES E VIAGENS A SERV<br>MISSÕES E VIAGENS A SERV<br>MISSÕES E VIAGENS A SERV<br>MISSÕES E VIAGENS A SERV | IÇO NO EXTERIOR CO<br>IÇO NO EXTERIOR CO<br>IÇO NO EXTERIOR SE<br>ÇO NO PAÍS<br>IÇO NO PAÍS COM ÔNI<br>IÇO NO PAÍS COM ÔNI | M ÔNUS<br>M ÔNUS LIMITADO<br>M ÔNUS<br>JS<br>JS LIMITADO |                  |
| Esta operação possui material para ajuda ao usuário:<br>• Clique aqui para acessar o(a) Manual<br>DA DOS<br>Assunto do Processo: * 028<br>Processo eletrônico: * 208.21 - CUMPRIMENTO DE N<br>208.22 - CUMPRIMENTO DE N<br>208.23 - CUMPRIMENTO DE N<br>208.23 - CUMPRIMENTO DE N<br>208.11 - CUMPRIMENTO DE N<br>208.11 - CUMPRIMENTO DE N<br>208.12 - CUMPRIMENTO DE N<br>208.12 - CUMPRIMENTO DE N<br>208.12 - CUMPRIMENTO DE N<br>208.12 - CUMPRIMENTO DE N                                                                                                    | GERAIS DO PROCESS<br>MISSÕES E VIAGENS A SERV<br>MISSÕES E VIAGENS A SERV<br>MISSÕES E VIAGENS A SERVI<br>MISSÕES E VIAGENS A SERVI<br>MISSÕES E VIAGENS A SERVI                            | IÇO NO EXTERIOR CO<br>IÇO NO EXTERIOR CO<br>IÇO NO EXTERIOR SE<br>ÇO NO PAÍS<br>IÇO NO PAÍS COM ÔNI<br>IÇO NO PAÍS COM ÔNI | M ÔNUS<br>M ÔNUS LIMITADO<br>M ÔNUS<br>JS<br>JS LIMITADO |                  |

Menu > cadastro de Viagem via SIPAC > figura 5

Após a escolha do subitem correspondente, descreve assunto de forma mais detalhada no campo "Assunto Detalhado"; a "Natureza do Processo - ostensivo"; preenche o campo "Observação" quando houver necessidade; em "Dados do Interessado", interessante escolher o Solicitante de Viagem da Unidade responsável por realizar o cadastro no SCDP; e o e-mail deste, após, "Inserir", "Continuar" e "Confirmar".

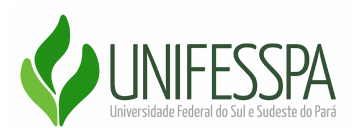

1.6 A Figura modelo que segue, apresenta, conforme as setas destacando, os campos: "Assunto Detalhado", "Natureza de Despesas", "Observação", "Dados do Interessado", "Inserir" e "Continuar".

|                                        | Dados Gerais do Processo                                                                                                    |   |  |  |  |  |
|----------------------------------------|----------------------------------------------------------------------------------------------------|---|--|--|--|--|
| Assunto do Processo: 🖈                 | 028.1 - CUMPRIMENTO DE MISSÕES E VIAGENS A SERVIÇO NO PAÍS                                                                                                    | ] |  |  |  |  |
| Processo eletrônico: *                 | Sim ○ Não ?                                                                                                    |   |  |  |  |  |
|                                        | Todo o conteúdo deste processo (inclusive os documentos) deve estar cadastrado no sistema e suas<br>esta tramitações serão feitas em meio eletrônico pelo SIPAC. Pois este assunto exige que ele seja totalmente<br>eletrônico. |   |  |  |  |  |
| Assunto Detalhado:                     | Atividade prática prevista no Projeto Pedagógico do Curso realizada com investigação em tecidos<br>urbanos amazônicos.                                                                                                    |   |  |  |  |  |
|                                        | (900 caracteres/115 digitados)                                                                                                    |   |  |  |  |  |
| Natureza do Processo: *                | OSTENSIVO 🗸                                                                                                    |   |  |  |  |  |
|                                        | Ostensivo: processo cujo teor deve ser do conhecimento do público em geral e ficará disponível<br>para consulta na área pública do sistema.                                                                                     |   |  |  |  |  |
| Observação:                            | Viagem de Campo                                                                                                    |   |  |  |  |  |
|                                        | (4000 caracteres/15 digitados)                                                                                                    |   |  |  |  |  |
| A seguir, é possível indicar as p      | essoas interessadas ao processo de acordo com a sua categoria dentro da instituição.                                                                                                    |   |  |  |  |  |
| DADOS DO INTERESSADO                   | V                                                                                                    |   |  |  |  |  |
| Categoria:                             | Servidor 🗸                                                                                                    |   |  |  |  |  |
| Servidor:                              | ALINE PRISCILA                                                                                                    |   |  |  |  |  |
| Notificar Interessado:                 | ● Sim ○ Não                                                                                                    |   |  |  |  |  |
| E-mail:                                | ALINEPMM@GMAIL.COM                                                                                                    |   |  |  |  |  |
|                                        | Inserir                                                                                                    |   |  |  |  |  |
|                                        | 🥑 : Excluir Interessado                                                                                                    |   |  |  |  |  |
| INTERESSADOS INSERIDOS NO PROCESSO (0) |                                                                                                    |   |  |  |  |  |
|                                        | Identificador Nome E-mail Tipo                                                                                                    |   |  |  |  |  |
|                                        | Nenhum Interessado Inserido                                                                                                    |   |  |  |  |  |
|                                        | $\mathbf{Q}$                                                                                                    |   |  |  |  |  |
|                                        | Cancelar Continuar >>                                                                                                    |   |  |  |  |  |
|                                        | <ul> <li>Commente de commente electronidade</li> </ul>                                                                                                    |   |  |  |  |  |

Menu > cadastro de Viagem via SIPAC > figura 6

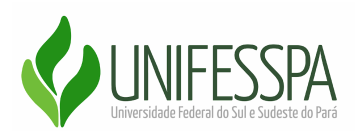

1.7 Após conclusão da aba mostrada na figura 6, o servidor irá confirmar.

| UNIFESSPA - SIPAC – Sistema Integrado de Patrimônio, Administr                       | ração e ContratosAj                             | uda?   Tempo de Sessã             | o: 00:45 MUDAR          | DE SISTEMA V SAIR  |
|--------------------------------------------------------------------------------------|-------------------------------------------------|-----------------------------------|-------------------------|--------------------|
| ANTONIA MYSRELMA MOURA VALDIV                                                        | Orçamento: 2021                                 | 🎯 Módulos                         | i Mesa Virtual          | 🍗 Abrir Chamado    |
| COORDENADORIA DE HOSPEDAGEM, DIÁRIAS E PA (11.16.05)                                 |                                                 | 📲 Portal Admin.                   | 🔗 Alterar senha         |                    |
| Sist. de Protocolos > Cadastrar Processo > Confirmação                               | D DOS DADOS DO                                  | PROCESSO                          |                         |                    |
| Confira todos os dados do processo abaixo antes de confirmar o cadastro.             |                                                 |                                   |                         |                    |
| DADOS GER                                                                            | RAIS DO PROCESS                                 | 50                                |                         |                    |
| Assunto do Processo: 028.1 - CUMPRIMENTO DE MISSÕES E                                | VIAGENS A SERVIÇ                                | O NO PAÍS                         |                         |                    |
| Assunto Detalhado: ATIVIDADE PRÁTICA PREVISTA NO PR<br>URBANOS AMAZÔNICOS.           | OJETO PEDAGÓGICO                                | DO CURSO, QUE É REA               | ALIZADA COM INVES       | TIGAÇÃO EM TECIDOS |
| Natureza do processo: OSTENSIVO                                                      |                                                 |                                   |                         |                    |
| Observação: Viagem de campo.                                                         |                                                 |                                   |                         |                    |
| Confirmar                                                                            | << Voltar Cancela                               | ar                                |                         |                    |
| Sist.                                                                                | de Protocolos                                   |                                   |                         |                    |
| SIPAC   Centro de Tecnologia da Informação e Comunicação (CTIC) -<br>Histórico de mo | - (94) 2101-5945   Cop<br>dificações - v4.31.18 | oyright © 2005-2021 - UFI<br>10.6 | RN - sipac-as.unifesspa | .edu.br            |

Menu > cadastro de Viagem via SIPAC > figura 7

Finalizada esta etapa, gera o número do processo e o servidor irá em Adicionar Documento para dar prosseguimento à demanda.

1.8 Após conclusão desta fase, clica em "Adicionar Documento".

| UNIFESSPA - SIPAC - Sistema Integrado de Patrimônio, Administra                       | ação e Contrato <b>Aj</b>                              | uda? Tempo de Ses                | ão: 00:38 MUDAR          | DE SISTEMA Y SAIR  |
|---------------------------------------------------------------------------------------|--------------------------------------------------------|----------------------------------|--------------------------|--------------------|
| ANTONIA MYSRELMA MOURA VALDIV                                                         | Orcamento: 2021                                        | 🧃 Módulos                        | Mesa Virtual             | 🍗 Abrir Chamado    |
| 🖓 COORDENADORIA DE HOSPEDAGEM, DIÁRIAS E PA (11.16.05)                                |                                                        | 📲 Portal Admin.                  | Alterar senha            |                    |
| SIST. DE PROTOCOLOS > CADASTRAR PROCESSO > COMPROVANTE                                | :                                                      |                                  |                          |                    |
| • Processo cadastrado com sucesso.                                                    |                                                        |                                  |                          |                    |
| Dados Ger                                                                             | AIS DO PROCESS                                         | 50                               |                          |                    |
| Nº Protocolo: 23479.015957/2021-72                                                    |                                                        |                                  |                          |                    |
| Origem do Processo: Interno                                                           |                                                        |                                  |                          |                    |
| Usuário de Autuação: ANTONIA MYSRELMA MOURA VALDIVIN                                  | 10                                                     |                                  |                          |                    |
| Data de Cadastro: 07/10/2021                                                          |                                                        |                                  |                          |                    |
| Assunto do Processo: 028.1 - CUMPRIMENTO DE MISSÕES E                                 | VIAGENS A SERVIÇ                                       | O NO PAÍS                        |                          |                    |
| Assunto Detalhado: ATIVIDADE PRÁTICA PREVISTA NO PRO<br>URBANOS AMAZÔNICOS.           | JETO PEDAGÓGICO                                        | DO CURSO, QUE É RI               | EALIZADA COM INVES       | TIGAÇÃO EM TECIDOS |
| Natureza do processo: OSTENSIVO                                                       |                                                        |                                  |                          |                    |
| Unidade de Origem: COORDENADORIA DE HOSPEDAGEM, D                                     | IÁRIAS E PASSAGE                                       | NS (11.16.05)                    |                          |                    |
| Observação: Viagem de campo.                                                          |                                                        |                                  |                          |                    |
| Situação: ABERTO                                                                      |                                                        |                                  |                          |                    |
|                                                                                       | $\mathbf{v}$                                           |                                  |                          |                    |
| Adiciona                                                                              | ar Documentos                                          |                                  |                          |                    |
| Abrir N                                                                               | lovo Processo                                          |                                  |                          |                    |
| Sist. d                                                                               | le Protocolos                                          |                                  |                          |                    |
| SIPAC   Centro de Tecnologia da Informação e Comunicação (CTIC) -<br>Histórico de mod | (94) 2101-5945   Cop<br>I <b>ificações</b> - v4.31.18_ | oyright © 2005-2021 - U<br>_10.6 | FRN - sipac-as.unifesspa | .edu.br            |

Menu > cadastro de Viagem via SIPAC > figura 8

Atenção <sup>1</sup>: A opção "*Cadastrar Processo*", até esta etapa, dispõe de algumas divergências no fluxo, não exige adicionar o "*nome do interessado e e-mail*", este será exigido em um outro momento, em uma janela exclusiva, bem como, irá gerar o número do processo somente na fase final.

Coordenadoria de Hospedagem, Diárias e Passagens – CHDP/PROAD Manual para solicitação de viagens via SIPAC/2021 V01.0

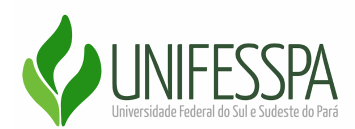

| <b>1.9</b> A realização do cadastro na opção "Cadastrar Processo", a    | janela apresentada |
|-------------------------------------------------------------------------|--------------------|
| para iniciar a demanda será diferente, conforme mostrado na (figura 9). | $\bigcirc$         |

Processo Externo: Processo já protocolado na origem e que já apresenta uma numeração. Nesse caso, devem ser informados no cadastro a numeração original, o órgão externo de origem e a data de autuação original.

Informe o Assunto do Processo que será abordado. O Assunto do Processo se baseia nas tabelas da classificação CONARO (Conselho Nacional de Arquivos). Abaixo as

| tabelas referentes às atividades meio e fim das Instituições Federais de Ensino Superior - IFES:                                                 |
|----------------------------------------------------------------------------------------------------|
| Atividades-meio:                                                                                                    |
| Classificação, temporalidade e destinação de documentos de arquivos                                                                              |
| Atividades-fim:                                                                                                    |
| <ul> <li>Código de classificação de documentos de arquivos</li> <li>Tabela de temporalidade e destinação de documentos de arquivo</li> </ul>     |
| Caso deseje acrescentar mais alguma informação, preencha o espaço relativo à Observação.                                                         |
| Esta operação possui material para ajuda ao usuário:<br>• Clique aqui para acessar o(a) Manual                                                   |
| Dados Gerais do Processo                                                                                                    |
| Origem do Processo: * 🖲 Processo Interno 🔿 Processo Externo                                                                                      |
| Assunto do Processo: * 028.1 - CUMPRIMENTO DE MISSÕES E VIAGENS A SERVIÇO NO PAÍS                                                                |
| Processo eletrônico: \star 🔘 Sim 🔿 Não [ ?]                                                                                                    |
| Atividade de Campo - Geografia<br>Assunto Detalhado:                                                                                             |
| (900 caracteres/30 digitados)                                                                                                    |
| Natureza do Processo: * OSTENSIVO 🗸                                                                                                    |
| Ostensivo:         processo cujo teor deve ser do conhecimento do público em geral e ficará disponível para consulta na área pública do sistema. |
| Atividade de Campo - Geografia<br>Observação:                                                                                                    |
| (1000 caracteres/30 digitados)                                                                                                    |
| Cancelar Continuar >>                                                                                                    |
| * Campos de preenchimento obrigatório.                                                                                                    |

Menu > cadastro de Viagem via SIPAC > figura 9

Após esta etapa, para amba as opções (Abrir Processo e Cadastrar Processo), o Servidor irá escolher o "Tipo de Documento (Formulário para Concessão de Diárias e Passagens)" - "Natureza do Documento (Ostensivo)" - " Assunto Detalhado (descrever a motivação da solicitação/viagem)" - "Observações (Quando houver)" - "Escrever Documento" - "Carregar Modelo", (figuras 10 e 11).

1.10 Inicia - se esta etapa escolhendo o "Tipo de Documento" - Formulário para concessão de Diárias e/ou Passagens" (figura 10.)

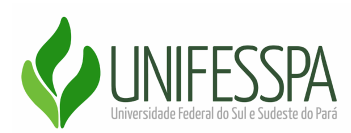

|                          | INFORMAR DOCUMENTO                                                                                                    | , I.I.I.I.I.I.I.I.I.I.I.I.I.I.I.I.I.I.I. |
|--------------------------|----------------------------------------------------------------------------------------------------|------------------------------------------|
| Tipo do Documento: 🛸     | formul                                                                                                    |                                          |
| Natureza do Documento: 🕯 | FORMULÁRIO DE RESERVA DE ESPAÇO<br>FORMULÁRIO DE INDICAÇÃO DE GESTOR DE CONTRATO, ARP E AJUSTES                                                                                                    | <b>^</b>                                 |
| Assunto Detalhado:       | FORMULÁRIO DE SOLICITAÇÃO DE AFASTAMENTO NACIONAL<br>FORMULÁRIO DE SOLICITAÇÃO DE AFASTAMENTO INTERNACIONAL<br>FORMULÁRIO DE LINSCRIÇÃO PIBIC/CNPQ.PIBIC/FAPESPA.PIBIT/CNPQ<br>FORMULÁRIO DE COMUNICAÇÃO DE ACIDENTE DE TRABALHO<br>FORMULÁRIO                                                                                                    |                                          |
| Observações;             | FORMULARIO DE AUXILIO - TRANSPORTE<br>FORMULÁRIO DE SOLICITAÇÃO DE BOLSA ESTÁGIO<br>FORMULÁRIO DE AUXÍLIO-NATALIDADE E PRÉ-ESCOLAR<br>FORMULÁRIO DE SOLICITAÇÃO DE APOIO À PARTICIPAÇÃO EM EVENTO CIENTÍFICO<br>FORMULÁRIO DE CADASTRO/SUBSTITUIÇÃO DE BOLSISTA DE INICIAÇÃO CIENTÍFICA<br>FORMULÁRIO DE CADASTRO/SUBSTITUIÇÃO DE BOLSISTA DE INICIAÇÃO CIENTÍFICA<br>FORMULÁRIO DE CONCESSÃO DE DIÁRIAS E /OU PASSAGENS<br>FORMULÁRIO DE COLITAÇÃO DE APOIO À PARTICIPAÇÃO EM EVENTO ACADÊMICO |                                          |
|                          | (700 caracteres/0 digitados)                                                                                                    |                                          |
| Forma do Documento: *    | Screver Documento                                                                                                    |                                          |
|                          |                                                                                                    |                                          |

#### Menu > cadastro de Viagem via SIPAC > figura 10

1.11 Na sequência, a imagem explana os demais itens desta janela, (figura 11). 🚳

|                                                                                                    | INFORMAR DOCUMENTO                                                                                                    |
|----------------------------------------------------------------------------------------------------|----------------------------------------------------------------------------------------------------|
| Tipo do Documento: 🔹                                                                                                    | FORMULÁRIO PARA CONCESSÃO DE DIÁRIAS E /OU PASSAGENS                                                                                                    |
| Natureza do Documento: 1                                                                                                    | OSTENSIVO V                                                                                                    |
|                                                                                                    | 🛕 Todos os documentos ostensivos do processo ficarão disponíveis para consulta na área pública do sistema.                                                                                                    |
| Assunto Detalhado:                                                                                                    | Formulário para preenchimento das informações pertinentes acerca do Servidor, bem como motivação<br>e justificativas necessárias para solicitação da viagem.                                                                                                    |
|                                                                                                    | (1000 caracteres/154 digitados)                                                                                                    |
| Observações:                                                                                                    | Formulário para preenchimento das informações pertinentes acerca do Servidor, bem como motivação<br>e justificativas necessárias para solicitação da viagem.                                                                                                    |
|                                                                                                    | (700 caracteres/154 digitados)                                                                                                    |
| Forma do Documento: 🕯                                                                                                    | 💿 Escrever Documento 🛛 🔿 Anexar Documento Digital                                                                                                    |
| ESCREVER DOCUMENTO                                                                                                    |                                                                                                    |
|                                                                                                    | CARREGAR MODELO CARREGAR MODELO UNIDADE                                                                                                    |
| Arquivo ▼ Editar ▼ Inserir ▼ \                                                                                                    | /isualizar ▼ Formatar ▼ Tabela ▼                                                                                                    |
| B     I     U     S     −     I <sub>x</sub> ↑     ≁     X     D     D     H     ©                                                                                          | x, x <sup>2</sup> A ▼ A ▼ E E E E ⊞ ™ E ▼ E E 66<br>Ω & & ■ to ▼ ⊞ ▼ H ↔                                                                                                    |
| Formatos - Parágrafo - Times Ne                                                                                                    | • 12pt • Palavras Reservadas •                                                                                                    |
|                                                                                                    |                                                                                                    |
|                                                                                                    |                                                                                                    |
| 5: JUSTIFICATIVAS: Passagens com q<br>enquadre a solicitação                                                                                                    | ualquer uma das características abaixo somente serão emitidas mediante justificativa. Justifique todos os itens nos quais se                                                                                                    |
|                                                                                                    |                                                                                                    |
| 1 - ATENÇÃO: Importante frisar o<br>considerando que este prazo se ref<br><u>Unifesspa</u> , por meio da Instrução N<br>necessidade de emissão de Passa<br>somente diárias. | ue conforme rege a legislação, este prazo é de 15 (quinze) dias,<br>ere ao cadastro e envio no SCDP pelo Solicitante de Viagem, a<br>Normativa 03/2021 - deliberou 20 (vinte) dias para viagens com<br>gens domésticas e 17 (dezessete) para viagens que envolvam |

Menu > cadastro de Viagem via SIPAC > figura 11

Em seguida, após conclusão de todas as informações necessárias, como: Origem e destino, data e horário do início e término do evento, atividades em trânsito, quando houver, motivação da viagem e as demais justificativas cabíveis de acordo com as necessidades de

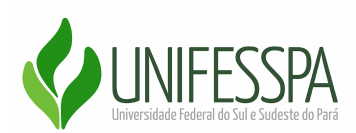

cada viagem, o servidor interessado irá "Adicionar Documento", assinar, marcar a chefia imediata e/ou chefe da Unidade Orçamentária na opção "Servidor da Unidade", quando este, for da mesma unidade, sendo de Unidades distintas, irá adicionar em "Servidor de Outra Unidade". Por fim, se tratando das excepcionalidades descritas no item 5 do formulário, que usou como base o Decreto 10. 193/2019, será necessário adicionar a Autoridade Superior do Órgão, ainda em "Servidor de Outra Unidade" quando a viagem se qualificar nestas excepcionalidades.

| Nome da mãe completo                           |                                  |                                       |                        |                   |                |                 |                 |          |                           |
|------------------------------------------------|----------------------------------|---------------------------------------|------------------------|-------------------|----------------|-----------------|-----------------|----------|---------------------------|
| DDD<br>(94)                                    | DD Telefone(s)<br>94) 00000-0000 |                                       |                        |                   | pa.edu.br      |                 |                 |          |                           |
| Banco Agência Conta co<br>digite digite digite |                                  |                                       |                        | rrente (com nº de | operação, qu   | uando for CEF)  |                 |          |                           |
|                                                |                                  |                                       |                        |                   |                |                 | Palavras:       | •<br>877 |                           |
|                                                | l                                | Adicionar<br>* Campos de preenchiment | Documer<br>to obrigató | nto<br>rio.       |                |                 |                 |          |                           |
| Abaixo encontram-se o                          | s documentos que d               | everão ter seus assinantes ind        | icados an              | tes que sejam inc | cluídos ao pro | cesso.          |                 |          |                           |
| 📄 : Visual                                     | izar Documento                   | 🔍 : Visualizar Informaçõe             | s Gerais               | 🥑 : Excluir D     | ocumento       | 😂 : Remover Ass | inante          |          |                           |
| Tipo de Documento                              |                                  | Documentos Pendi                      | ENTES D                | a de Documento    | S<br>Origem    |                 | Natureza        |          |                           |
|                                                |                                  | Nenhum Documento                      | Pendente               | e de Assinante    |                |                 |                 |          |                           |
| Assinantes do Docume                           | №ТО *                            |                                       |                        |                   |                |                 | Adicionar Assin | ar       | Adicionar Assinante       |
| # Assinante                                    |                                  |                                       |                        | Jnidade           |                |                 |                 | 1        | Minha Assinatura          |
|                                                |                                  | Nenhum Assir                          | nante Adio             | ionado            |                |                 | $\Rightarrow$   | 2        | Servidor da Unidade       |
|                                                |                                  | Inserir Docume                        | nto(s) no              | Processo          |                |                 |                 | . 🐊      | Servidor de Outra Unidade |
|                                                |                                  |                                       |                        |                   |                |                 | _               |          |                           |

# 1.11 Espelho do menu "Adicionar Assinaturas" (figura 12).

Menu > cadastro de Viagem via SIPAC > figura 12

**Atenção<sup>2</sup>:** É importante frisar que o servidor deve anexar ao processo, o Convite/Inscrição ou qualquer outro documento que comprove a motivação da viagem.

Por fim, após assinado e marcado os demais responsáveis necessários para assinarem, o servidor clica no campo "Inserir Documento no Processo" que estará habilitado, em sequência, "Continuar"

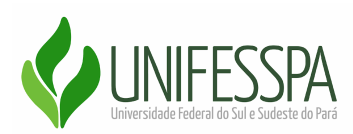

# 1.13 Para prosseguir, deverá clicar em "Continuar" (figura 13).

| DOCUMENTOS PENDENTES DE ASSINANTES                      |                                                                                                    |                                   |                     |               |      |       |   |  |  |  |
|---------------------------------------------------------|----------------------------------------------------------------------------------------------------|-----------------------------------|---------------------|---------------|------|-------|---|--|--|--|
| Tipo de Documento                                       | Data de Documento                                                                                                    | Origem                            |                     | Natureza      |      |       |   |  |  |  |
| FORMULÁRIO PARA CONCESSÃO DE DIÁRIAS E<br>/OU PASSAGENS | ORMULÁRIO PARA CONCESSÃO DE DIÁRIAS E<br>DU PASSAGENS 10/10/2021 COORDENADORIA DE HOSPEDAGEM, DIÁRIAS E<br>PASSAGENS (11.16.05) |                                   |                     |               |      | Q     | 0 |  |  |  |
| ASSINANTES DO DOCUMENTO *                               |                                                                                                    |                                   |                     |               |      |       |   |  |  |  |
| # Assinante                                             |                                                                                                    |                                   | Uni                 | idade         |      |       |   |  |  |  |
| 1 ANTONIA MYSRELMA MOUR                                 |                                                                                                    |                                   | Assinado CH         | DP (11.16.05) |      |       | 0 |  |  |  |
| _                                                       | Inserir Documento(s) no Processo                                                                                                |                                   |                     |               |      |       |   |  |  |  |
| Após inserir todos os documentos desejado               | os, prossiga o cadastro d                                                                                                    | o processo selecionando a opção " | Continuar >>"       |               |      |       |   |  |  |  |
| 📄 : Visualizar                                          | Documento 🔍 : Vis                                                                                                    | ualizar Informações Gerais 🛛 🧕    | 🕽 : Excluir Documen | ito           |      |       |   |  |  |  |
|                                                         | DOCUMENTOS                                                                                                    | INSERIDOS NO PROCESSO             |                     |               |      |       |   |  |  |  |
| Ordem Tipo de Documento                                 |                                                                                                    | Data de Docume                    | nto Origem          |               | Nati | ireza |   |  |  |  |
|                                                         | Nenhu                                                                                                    | m Documento Inserido              |                     |               |      |       |   |  |  |  |
| <b></b>                                                 | < Voltar                                                                                                    | Cancelar Continuar >>             |                     |               |      |       |   |  |  |  |

Menu > cadastro de Viagem via SIPAC > figura 13

Quando se tratar da opção "Cadastrar Processo", abrirá uma nova janela que será exclusiva para a escolha dos "Dados do Interessado" e o e-mail, conforme informado em: (Atenção <sup>3</sup>), após, "Continuar",

1.14 Inserir os "Dados do Interessado" e "Continuar" (figura 14).

| 6                                                                                                    |                                    | <b>201</b>               | •                    | ۲           | $\bigcirc$  |  |  |  |  |  |
|----------------------------------------------------------------------------------------------------|------------------------------------|--------------------------|----------------------|-------------|-------------|--|--|--|--|--|
| Dados                                                                                                    | Gerais Documentos                  | Interessados             | Movimentação Inicial | Confirmação | Comprovante |  |  |  |  |  |
| Neste passo devem ser informados os interessados neste processo. Os interessados podem ser das seguintes categorias:<br>• Servidor: Servidores da Universidade, onde serão identificados pela matrícula SIAPE (Sem o dígito verificador);<br>• Aluno: Alunos que serão identificados pela matrícula;<br>• Credor: Pessoas físicas ou Jurídicas que são interessados em processos de compra, pagamento, por exemplo;<br>• Unidade: Uma unidade da instituição;<br>• Outros: Público Externo, órgãos internacionais ou qualquer outro interessado que não se adeque aos citados acima.<br>Após inserir todos os interessados desejados, prossiga o cadastro do processo selecionando a opção "Continuar >>" |                                    |                          |                      |             |             |  |  |  |  |  |
| DADOS DO INTERESSADO A SER INSERIDO<br>Categoria: O Servidor - Aluno - Credor - Unidade - Outros                                                                                                    |                                    |                          |                      |             |             |  |  |  |  |  |
|                                                                                                    | SERVIDOR                           |                          |                      |             |             |  |  |  |  |  |
|                                                                                                    | Servidor: *                        |                          |                      |             |             |  |  |  |  |  |
| ニン                                                                                                    | Notificar Interessado: \star 🔘 Sim | ○ Não                    |                      |             |             |  |  |  |  |  |
| V                                                                                                    | E-mail: 🖈                          |                          |                      |             |             |  |  |  |  |  |
|                                                                                                    |                                    | In                       | serir                |             |             |  |  |  |  |  |
|                                                                                                    |                                    | 🖈 Campos de preenchiment | o obrigatório.       |             |             |  |  |  |  |  |
|                                                                                                    |                                    | ेखें : Exclui            | ir Interessado       |             |             |  |  |  |  |  |
|                                                                                                    |                                    | INTERESSADOS INSER       | IDOS NO PROCESSO (O) |             |             |  |  |  |  |  |
| Identificador Nome E-mail Tipo                                                                                                    |                                    |                          |                      |             |             |  |  |  |  |  |
| Nenhum Interessado Inserido.                                                                                                    |                                    |                          |                      |             |             |  |  |  |  |  |
| < Volum contenent. Continuar >>                                                                                                    |                                    |                          |                      |             |             |  |  |  |  |  |

Menu > cadastro de Viagem via SIPAC > figura 14

Coordenadoria de Hospedagem, Diárias e Passagens – CHDP/PROAD Manual para solicitação de viagens via SIPAC/2021 V01.0

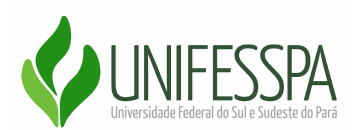

1.15 A seguir, o servidor irá escolher o "Destino - Outra Unidade" e colocar o nome da Unidade de Destino, feito isso, clica em "Continuar".

| D                                                                              |     |
|--------------------------------------------------------------------------------|-----|
| UADOS DA MOVIMENTAÇÃO                                                          |     |
| Data de Envio: 10/10/2021                                                      |     |
| Unidade de Origem: COORDENADORIA DE HOSPEDAGEM, DIARIAS E PASSAGENS (11.16.05) |     |
| Destino: * 🔿 Seguir Fluxo 💿 Outra Unidade 📝                                    |     |
| Unidade de Destino: * PROGEF                                                   |     |
| PRO-REITORIA DE DESENVOLVIMENTO E GESTAO DE PESSOAS (11.17)                    |     |
| SECRETARIA ADMINISTRATIVA DA PROGEP (11.17.29)                                 |     |
|                                                                                |     |
|                                                                                |     |
|                                                                                |     |
|                                                                                |     |
|                                                                                |     |
|                                                                                |     |
|                                                                                |     |
|                                                                                |     |
| DADOS COMPLEMENTARES                                                           |     |
| Tempo de Permanência: (Em Dias)                                                |     |
|                                                                                |     |
| Urgente: 🔾 Sim 🖲 Não                                                           |     |
|                                                                                |     |
| Observações:                                                                   |     |
|                                                                                |     |
| (4000 caustome (0 disitedes)                                                   | _// |
|                                                                                |     |
| Informar Despacho: * 🔾 Sim 🖲 Não                                               |     |
| << Voltar Cancelar Continuar >>                                                |     |
| Sist. de Protocolos                                                            |     |

Menu > cadastro de Viagem via SIPAC > figura 15

Por fim, na nova janela, ainda na modalidade "*Cadastrar Processo*", o servidor irá "*Confirmar* ``. *Após confirmação*, será gerado o número do processo, e o requisitante irá enviar à Unidade Gestora Responsável por realizar o cadastro no SCDP.

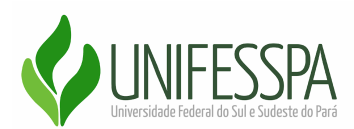

1.16 A seguir, o servidor irá "**Confirmar**", após gerar o número do processo enviar ao setor que irá registrar no SCDP. (figura 16).

| COORDENADORIA DE HOSPEDAGEM, DIARIAS E PA (11.16.05)                     | 📲 Portal Adr      | nin. 🏾 🇖 Alterar ser                              | ha             |           |          |   |  |  |  |  |
|--------------------------------------------------------------------------|-------------------|---------------------------------------------------|----------------|-----------|----------|---|--|--|--|--|
| SIST. DE PROTOCOLOS > CADASTRAR PROCESSO                                 | > Confirmação e   | dos Dados do Processo                             |                |           |          |   |  |  |  |  |
| 6                                                                        | <b>201</b>        | •                                                 | ۲              |           |          |   |  |  |  |  |
| Dados Gerais Documentos                                                  | Interessados      | Movimentação Inicial                              | Confirmação    | Com       | provante | 1 |  |  |  |  |
| Confira todos os dados do processo abaixo antes de confirmar o cadastro. |                   |                                                   |                |           |          |   |  |  |  |  |
|                                                                          | DADOS GERA        | IS DO PROCESSO                                    |                |           |          |   |  |  |  |  |
| Natureza do processo: OSTENSIVO<br>Observação: hhhhhhhhhh<br>: Visu:     | alizar Documento  | 🔍 : Visualizar Informacões G                      | Gerais         |           |          |   |  |  |  |  |
| Documentos Inseridos no Processo                                         |                   | •                                                 |                |           |          |   |  |  |  |  |
| dem Tipo de Documento                                                    | Data de Documento | Origem                                            |                | Natureza  |          |   |  |  |  |  |
| 1 PORMULÁRIO PARA CONCESSÃO DE DIÁRIAS E /OU<br>PASSAGENS                | 11/10/2021        | COORDENADORIA DE HOSPEDAG<br>PASSAGENS (11.16.05) | GEM, DIÁRIAS E | OSTENSIVO |          |   |  |  |  |  |
| INTERESSADOS DESTE PROCESSO                                              |                   |                                                   |                |           |          |   |  |  |  |  |
| Identificador Nome                                                       |                   | E-mail                                            |                | т         | ipo      |   |  |  |  |  |
| 1288995 ANTONIA MYSRELMA MOU                                             |                   | ANTONIA.DRV@G                                     | MAIL.COM       | S         | ervidor  |   |  |  |  |  |
|                                                                          | > Confirmar <     | < Voltar Cancelar                                 |                |           |          |   |  |  |  |  |

Menu > cadastro de Viagem via SIPAC > figura 16

ATENÇÃO 4: Considerando que na modalidade "Abrir Processo", o campo "Dados do Interessado" e o "Número do Processo" será feito na fase inicial (Dados Gerais), a parte da Documentação, ou seja, o modelo da requisição fornecida pelo campo "Carregar Modelo", para preenchimento dos dados do Servidor, e os demais anexos (Convite/Inscrição...) será realizado por meio da opção "Adicionar Documentos", conforme espelho do SIPAC apresentado na Figura 8. Feito isto, encaminha o processo para o setor responsável pelo cadastro no SCDP.

Após o cadastro da PCDP realizada no SCDP pelo Solicitante de Viagem, este deverá retornar o Processo para o servidor requisitante, a fim de que, após a ocorrência da viagem, no prazo máximo de até 05 (cinco) dias corrido, seja realizado a Prestação de Contas e anexado à Declaração de Comparecimento/Certificado, ou qualquer outro documento que comprove a participação no evento/missão dentre outros.

Para que o Servidor realize a Prestação de Contas da viagem, no mesmo processo que requisitou a demanda, deverá ir em "Adicionar Documento" - "Tipo de Documento - Relatório de Viagem" - "Natureza do Documento - Ostensivo" - Descreve o "Assunto Detalhado", registra "Observação" - quando houver, escolhe a opção "Escrever Documento - Carregar Modelo", feito isso, preenche o Relatório de Viagem que o sistema vai carregar, assinar no campo "Adicionar Assinante, posteriormente, - "Adicionar Documento" - "Inserir Documentos no Processo", Anexa a declaração de Comparecimento, Certificado ou qualquer outro documento pertinente acerca da comprovação da viagem, e encaminha

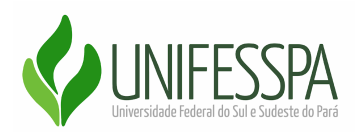

novamente o processo para o Solicitante de Viagem da Unidade responsável pelo custeio da viagem.

1.16 A seguir, as imagens irão apresentar os procedimentos para a realização da Prestação de Contas via Sipac, que deverá ser realizada pelo Servidor após a ocorrência da viagem. (figura 17 e 18).

|                                                                                             | DADOS GERAIS DO PROCESSO                                                                                                   |  |  |  |  |  |  |  |
|---------------------------------------------------------------------------------------------|----------------------------------------------------------------------------------------------------|--|--|--|--|--|--|--|
| Número do Pi                                                                                | ocesso: 23479.016069/2021-77名                                                                                              |  |  |  |  |  |  |  |
| Assunto do Processo: 028.11 - CUMPRIMENTO DE MISSÕES E VIAGENS A SERVIÇO NO PAÍS COM ÔNUS 🕭 |                                                                                                    |  |  |  |  |  |  |  |
| Assunto De                                                                                  | alhado: НННННН                                                                                                    |  |  |  |  |  |  |  |
| Natureza do pr                                                                              | vocesso: OSTENSIVO                                                                                                    |  |  |  |  |  |  |  |
| Obse                                                                                        | rvação: hhhhh                                                                                                    |  |  |  |  |  |  |  |
|                                                                                             | ADIÇÃO DE DOCUMENTOS                                                                                                    |  |  |  |  |  |  |  |
| Tipo do Documento: 🖈                                                                        | RELATÓRIO DE VIAGEM                                                                                                    |  |  |  |  |  |  |  |
| Natureza do Documento: 🖇                                                                    | OSTENSIVO V                                                                                                    |  |  |  |  |  |  |  |
|                                                                                             | 1 Todos os documentos ostensivos do processo ficarão disponíveis para consulta na área pública do sistema.                 |  |  |  |  |  |  |  |
|                                                                                             | Relatório de Viagem acerca da viagem de Campo, realizada para                                                              |  |  |  |  |  |  |  |
| Assunto Detalhado:                                                                          |                                                                                                    |  |  |  |  |  |  |  |
|                                                                                             |                                                                                                    |  |  |  |  |  |  |  |
|                                                                                             | (1000 caracteres/64 digitados)                                                                                             |  |  |  |  |  |  |  |
|                                                                                             | Relatório de Viagem acerca da viagem de Campo, realizada para                                                              |  |  |  |  |  |  |  |
| Observações:                                                                                |                                                                                                    |  |  |  |  |  |  |  |
|                                                                                             |                                                                                                    |  |  |  |  |  |  |  |
|                                                                                             | (700 caracteres/64 digitados)                                                                                              |  |  |  |  |  |  |  |
| Forma do Documento: *                                                                       | Escrever Documento O Anexar Documento Digital                                                                              |  |  |  |  |  |  |  |
| ESCREVER DOCUMENTO                                                                          |                                                                                                    |  |  |  |  |  |  |  |
|                                                                                             | CARREGAR MODELO UNIDADE                                                                                                    |  |  |  |  |  |  |  |
| Arquivo ▼ Editar ▼ Inserir ▼ V                                                              | isualizar ▼ Formatar ▼ Tabela ▼                                                                                            |  |  |  |  |  |  |  |
| B I ⊻ <del>S</del> - <u>I</u> x ⇒                                                           | < x² A ▼ A ▼ E Ξ Ξ Ξ Ξ Ξ ▼ E Ξ Ξ 66                                                                                        |  |  |  |  |  |  |  |
| 🕈 🖻 🗶 🗅 🔁 🚻 💿                                                                               | $\Omega$ $\mathscr{O}$ $\overleftrightarrow{\hspace{0.1cm}}$ $\blacksquare$ $\eth$ $\blacksquare$ $\bullet$ $\blacksquare$ |  |  |  |  |  |  |  |
| Formatos - Parágrafo - Fonte                                                                | ▼ Tamanho ▼ Palavras Reservadas ▼                                                                                          |  |  |  |  |  |  |  |
|                                                                                             | SERVIÇO PÚBLICO FEDERAL                                                                                                    |  |  |  |  |  |  |  |
|                                                                                             | UNIVERSIDADE FEDERAL DO SUL E SUDESTE DO PARÁ                                                                              |  |  |  |  |  |  |  |
|                                                                                             | RELATÓRIO DE VIAGEM                                                                                                    |  |  |  |  |  |  |  |
|                                                                                             |                                                                                                    |  |  |  |  |  |  |  |
|                                                                                             |                                                                                                    |  |  |  |  |  |  |  |
|                                                                                             |                                                                                                    |  |  |  |  |  |  |  |
|                                                                                             |                                                                                                    |  |  |  |  |  |  |  |
| 1. Identificação do proposto:                                                               |                                                                                                    |  |  |  |  |  |  |  |
|                                                                                             |                                                                                                    |  |  |  |  |  |  |  |
|                                                                                             |                                                                                                    |  |  |  |  |  |  |  |
| Nome completo:                                                                              | SIAPE (se servidor federal) ou CPF:                                                                                        |  |  |  |  |  |  |  |
|                                                                                             |                                                                                                    |  |  |  |  |  |  |  |
|                                                                                             |                                                                                                    |  |  |  |  |  |  |  |
|                                                                                             |                                                                                                    |  |  |  |  |  |  |  |

Menu > cadastro de Viagem via SIPAC > figura 17

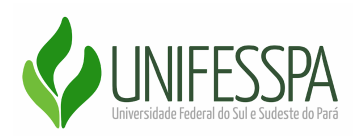

| 1. Identificação do proposto:                                                                                                    |                                                                                                    |                                                 |                                                                                                    |
|----------------------------------------------------------------------------------------------------|----------------------------------------------------------------------------------------------------|-------------------------------------------------|----------------------------------------------------------------------------------------------------|
|                                                                                                    |                                                                                                    |                                                 |                                                                                                    |
| Nome completo:                                                                                                    | SIAPE (se servidor federal) ou CPF:                                                                                                    |                                                 |                                                                                                    |
| Cargo / Função:                                                                                                    | Setor / Instituição:                                                                                                    |                                                 |                                                                                                    |
| E-mail:                                                                                                    | Telefone/Ramal:                                                                                                    |                                                 |                                                                                                    |
|                                                                                                    |                                                                                                    |                                                 |                                                                                                    |
| 2. Período de afastamento:                                                                                                    |                                                                                                    | Palavras: 140                                   |                                                                                                    |
|                                                                                                    | Adicionar Documento                                                                                                    |                                                 |                                                                                                    |
|                                                                                                    |                                                                                                    |                                                 |                                                                                                    |
| Abaixo encontram-se os documentos que deve                                                                                                    | * Campos de preenchimento obrigatório.<br>rão ter seus assinantes indicados antes que sejam incluídos ao processo.                                                                                                    |                                                 |                                                                                                    |
| Abaixo encontram-se os documentos que deve                                                                                                    | Campos de preenchimento obrigatório.  rão ter seus assinantes indicados antes que sejam incluidos ao processo.  : Visualizar Informações Gerais : : : Excluir Documento : : Remove Documentos PENDENTES DE ASSINANTES                                                                                                    | er Assinante                                    |                                                                                                    |
| Abaixo encontram-se os documentos que deve                                                                                                    | Campos de preenchimento obrigatório.  rão ter seus assinantes indicados antes que sejam incluidos ao processo.  : Visualizar Informações Gerais ③ : Excluir Documento ④ : Remove DOCUMENTOS PENDENTES DE ASSINANTES  Data de Documento Origem                                                                                                    | er Assinante<br>Natureza                        |                                                                                                    |
| Abaixo encontram-se os documentos que deve<br>:: Visualizar Documento                                                                                                    | Campos de preenchimento obrigatório.  rão ter seus assinantes indicados antes que sejam incluídos ao processo.  Visualizar Informações Gerais  COCUMENTOS PENDENTES DE ASSINANTES  Data de Documento Origem  Nenhum Documento Pendente de Assinante                                                                                                    | er Assinante<br>Natureza                        |                                                                                                    |
| Abaixo encontram-se os documentos que deve<br>: Visualizar Documento<br>so de Documento<br>ASSINANTES DO DOCUMENTO *                                                                      | Campos de preenchimento obrigatório.  rão ter seus assinantes indicados antes que sejam incluídos ao processo.  Visualizar Informações Gerais  Concumento Pendente de Assinante  Nenhum Documento Pendente de Assinante                                                                                                    | er Assinante<br>Natureza<br>Adicionar Assinante |                                                                                                    |
| Abaixo encontram-se os documentos que deve<br>: Visualizar Documento<br>so de Documento<br>ASSINANTES DO DOCUMENTO *<br>Assinante                                                         | Campos de preenchimento obrigatório.  Campos de preenchimento obrigatório.  Campos de preenchimento obrigat | er Assinante<br>Natureza<br>Adicionar Assinante | Adicionar Assinante                                                                                        |
| Abaixo encontram-se os documentos que deve<br>: Visualizar Documento<br>so de Documento<br>ASSINANTES DO DOCUMENTO *<br>Assinante                                                         | Campos de preenchimento obrigatório.  Campos de preenchimento obrigatório.  Campos de preenchimento obrigat | er Assinante<br>Natureza<br>Adicionar Assinante | Adicionar Assinante Minha Assinatura                                                                       |
| Abaixo encontram-se os documentos que deve<br>: Visualizar Documento<br>so de Documento<br>ASSINANTES DO DOCUMENTO *<br>Assinante                                                         |                                                                                                    | er Assinante<br>Natureza<br>Adicionar Assinante | Adicionar Assinante Minha Assinatura Servidor da Unidade                                                   |
| Abaixo encontram-se os documentos que deve                                                                                                    | Campos de preenchimento obrigatório.  Campos de preenchimento obrigatório.  Campos de preenchimento obrigat | er Assinante<br>Natureza<br>Adicionar Assinante | Adicionar Assinante         Minha Assinatura         Servidor da Unidade         Servidor de Outra Unidade |
| Abaixo encontram-se os documentos que deve  Visualizar Documento  O de Documento  ASSINANTES DO DOCUMENTO *  Assinante  Assinante  Após informar todos os documentos desejados            |                                                                                                    | er Assinante<br>Natureza<br>Adicionar Assinante | Adicionar Assinante Adicionar Assinante Minha Assinatura Servidor da Unidade Servidor de Outra Unidade     |
| Abaixo encontram-se os documentos que deve  Visualizar Documento  Visualizar Documento  ASSINANTES DO DOCUMENTO *  Assinante  Após informar todos os documentos desejados  Visualizar Doc |                                                                                                    | er Assinante<br>Natureza<br>Adicionar Assinante | Adicionar Assinante         Minha Assinatura         Servidor da Unidade         Servidor de Outra Unidade |

Menu > cadastro de Viagem via SIPAC > figura 18

#### **Etapas importantes**

Os Servidores, bem como os Solicitantes de Viagem devem se atentar aos procedimentos necessários para realização da Proposta de Concessão de Diárias e Passagens.

#### 1º Etapa - O Servidor realiza a solicitação via Sipac

Inicialmente, o Servidor abre/cadastra o processo, preenche o formulário de solicitação da viagem, anexa convite/inscrição, etc, assina, marca os demais assinantes e encaminha para Unidade Gestora que irá custear a demanda.

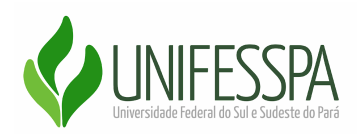

#### 2º Etapa - Solicitante de Viagem cadastrar a Proposta no SCDP

O Solicitante de Viagem, realiza o cadastro da Proposta de Concessão de Diárias e Passagens - PCDP, bem como anexa os documentos recebidos via SIPAC, no Sistema de Concessão de Diárias e Passagens - SCDP, posteriormente, encaminha para o proponente, quando se trata apenas de diárias ou afastamento sem ou com ônus limitado, e para o Solicitante de Passagens quando houver a necessidade de emissão de Passagens, ambos localizados na Coordenadoria de Hospedagem Diárias e Passagens - CHDP.

#### 3º Etapa - Solicitante de Passagem e/ou Proponente na CHDP

Diante da necessidade de emissão de passagem, o Solicitante de Passagem, realiza a cotação junto a agência contratada no âmbito da Unifesspa na ocasião, autoriza e encaminha para emissão de passagens, posteriormente, na sequência automática do fluxo do sistema, a PCDP vai para aprovação da viagem por parte do Proponente, em conformidade, o Proponente aprova e encaminha a PCDP.

#### 4º Etapa - Autoridade Superior e/ou Ordenador de Despesas

Em casos de viagens excepcionais, a PCDP segue para autoridade Superior do Órgão para autorização das excepcionalidades dispostas no SCDP, e posteriormente ao Ordenador de Despesas, não havendo necessidade, segue direto para Ordenador de Despesas para autorização das Despesas da Viagem, após, segue para DFC para pagamento.

#### 5º Etapa - Diretoria de Finanças e Contabilidade - DFC

A DFC é responsável pela emissão, reforço de empenho, vinculação do mesmo no SCDP, bem como, realização do pagamento das demandas de Viagens custeadas por esta Autarquia.

## 6º Etapa - Após o Pagamento, a PCDP retorna para o Solicitante de Viagem

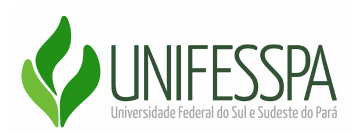

O Solicitante de Viagem realiza a Prestação de Contas e encaminha para o Proponente, diante de conformidade com a proposta planejada, encerrar a viagem.

#### Documentos pertinentes para atendimento da solicitação de viagem

Basicamente, para atendimento da demanda, é importante que haja planejamento para que as demandas de viagens da Unifesspa ocorram conforme amparo legal, bem como, determinações administrativas da Unifesspa. Para que seja mais célere a solicitação, é necessário que o Servidor realize o disposto abaixo:

# Documentação para Encaminhamento pelo Servidor para Unidade Gestora responsável pelo cadastro no SCDP

- Preencher a requisição fornecida pelo SIPAC; devidamente assinada pelo requisitante, chefia imediata e/ou Chefe da Unidade Gestora responsável pelo custeio da viagem, bem como a Autoridade Superior do Órgão quando se tratar de viagens excepcionais.
- Convite, comprovante de Inscrição em capacitações, Portaria de Gestor ou qualquer outro documento que comprove a motivação da ocorrência da Viagem.
- Relatório de viagem, por meio do modelo fornecido pelo SIPAC.
- Declaração de Comparecimento, Certificado ou qualquer outro documento que comprove a participação no evento ou missão.
- Bilhetes ou Declaração da Companhia aérea quando se trata de Viagem com emissão de passagens aéreas.

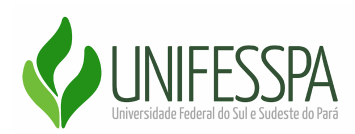

### **Observações Importantes:**

- É necessário que o Servidor saiba os prazos para solicitação da viagem, bem como da realização da Prestação de Contas. Essas informações podem ser buscadas no site da Proad <u>https://proad.unifesspa.edu.br/chdp.html</u>
- 2. Descrever as justificativas do Formulário de forma clara e objetiva;
- 3. Importante ter conhecimento da Unidade responsável pelo cadastro da demanda no SCDP, bem como ter uma boa comunicação com o Solicitante de Viagem.

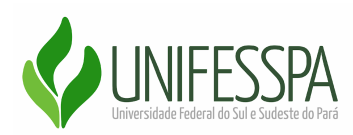

# Canais de comunicação

O Coordenador da CHDP estará disponível para auxiliar e dirimir dúvidas para a correta solicitação das demandas. Dessa forma, estão disponíveis os contatos dispostos abaixo, para esclarecimentos, durante o horário de expediente normal:

## **Equipe CHDP**

- ✓ Coordenador: Antonia Mysrelma Moura Valdivino
- ✓ Suplente da Coordenadoria: Marcia Trigueiro de Vasconcelos
- ✓ Local: Campus Marabá Unidade III PROAD;
- ✓ E-mail da unidade e gestor: <u>scdp@unifesspa.edu.br</u>, <u>mysrelma.moura@unifesspa.edu.br</u>
- ✓ E-mail do Suplente: marcia.trigueiro@unifesspa.edu.br
- ✓ **Telefone**: (94) 2101-7164
- ✓ Site de acesso às informações pertinentes acerca de viagens: <u>https://proad.unifesspa.edu.br/</u>

Coordenadoria de Hospedagem Diárias e Passagens - CHDP

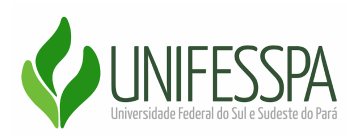

## ANEXOS

#### ANEXO I – FLUXO DE REQUISIÇÃO PARA EXECUÇÃO DA DEMANDA

Para que as demandas de viagens sejam cadastradas no SCDP, faz se necessário a solicitação prévia pelo Servidor interessado na viagem, pelo Sipac, observando o fluxo a seguir.

A solicitação poderá ser requisitada por qualquer servidor da Unidade Administrativa do interessado na viagem, bem como, pelo próprio Solicitante de Viagem.

O Coordenador da CHDP realizará a divulgação institucional deste Manual para toda comunidade da Unifesspa e ficará disponível, também, no site da Proad.

| ETAPA | RESPONSÁVEL              | ATIVIDADE                                                                                                    | TRAMITAÇÃO                                                                                              |
|-------|--------------------------|----------------------------------------------------------------------------------------------------|----------------------------------------------------------------------------------------------------|
| 1     | Servidor<br>Requisitante | <ul> <li>Criação de Processo Eletrônico com as<br/>Requisição da viagem;</li> <li>Anexar Convite/Inscrição ou outro<br/>documento que comprove a motivação da<br/>viagem;</li> <li>Assinatura do Servidor interessado na<br/>viagem;</li> <li>Assinatura da Chefia imediata e/ou chefe<br/>do setor responsável pelo custeio da<br/>viagem;</li> <li>Assinatura da Autoridade Superior do<br/>órgão se a viagem for classificada como<br/>excepcional;</li> </ul> | Servidor Requisitante<br>→<br>Unidade Responsável pelo<br>custeio da<br>Viagem/Solicitante de<br>Viagem |
| 2     | Solicitante de<br>Viagem | <ul> <li>Cadastra a PCDP no SCDP;</li> <li>Anexa o Convite/Inscrição ou o documento<br/>que comprove a motivação da Viagem;</li> <li>Retorna o processo para o Servidor<br/>requisitante.</li> </ul>                                                                                                    | Solicitante de Viagem<br>→<br>Servidor Requisitante                                                     |
| 3     | Servidor<br>Requisitante | <ul> <li>Após ocorrência da viagem, o servidor irá<br/>Prestar Contas, preenchendo o Relatório de<br/>Viagens;</li> <li>Anexa a Declaração de<br/>Comparecimento/Certificado ou qualquer<br/>outro documento que comprove o</li> </ul>                                                                                                    | Servidor Requisitante<br>→<br>Solicitante de Viagem                                                     |

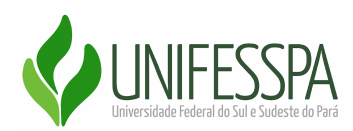

| <ul> <li>desenvolvimento na missão ou certificado,<br/>etc;</li> <li>Encaminha o processo para o Solicitante de<br/>Viagem para realização da Prestação de<br/>Contas no SIPAC no prazo máximo de até<br/>05 (cinco) dias corridos.</li> </ul> |   |                                                                                                    |  |
|----------------------------------------------------------------------------------------------------|---|----------------------------------------------------------------------------------------------------|--|
| Encaminha o processo para o Solicitante de<br>Viagem para realização da Prestação de<br>Contas no SIPAC no prazo máximo de até<br>O5 (cinco) dias corridos.                                                                                    |   | desenvolvimento na missão ou certificado,<br>etc;                                                                                                    |  |
|                                                                                                    | 8 | Encaminha o processo para o Solicitante de<br>Viagem para realização da Prestação de<br>Contas no SIPAC no prazo máximo de até<br>O5 (cinco) dias corridos. |  |

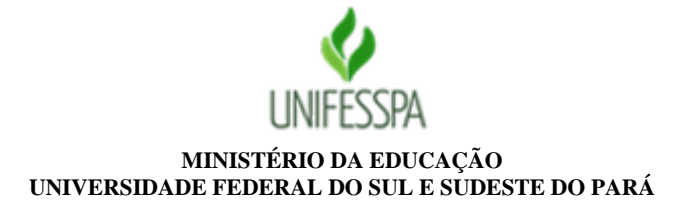

#### FORMULÁRIO PARA CONCESSÃO DE DIÁRIAS E /OU PASSAGENS Nº 188/2021 - CHDP (11.16.05)

#### Nº do Protocolo: NÃO PROTOCOLADO

Marabá-PA, 10 de Outubro de 2021

Nascimento:

00/00/0000

1: DADOS DO PROPOSTO (PASSAGEIRO): Obs.: Se o proposto não for servidor federal, anexe currículo e nota técnica.

Nome completo:

==NOME\_DO\_USUÁRIO==

| CPF n.°                                         | RG n.º / Órgão | o expedidor D | 0ata Expec | lição:                                              | Passaporte nº (se estrangeiro) |  |  |  |  |
|-------------------------------------------------|----------------|---------------|------------|-----------------------------------------------------|--------------------------------|--|--|--|--|
| 000.000.000-49                                  | numero         | 0             | 0/00/0000  |                                                     | digite                         |  |  |  |  |
| Cargo / Escolaridade do cargo (se não servidor) |                |               | Lotação    | Lotação / Instituição Matrícula / SIAPE             |                                |  |  |  |  |
| digite                                          |                |               | digite     | digite 1288995                                      |                                |  |  |  |  |
| Nome da mãe complete                            | )              |               |            |                                                     |                                |  |  |  |  |
| DDD Telefone(s)<br>(94) 00000-0000              |                |               |            | E-mail<br>digite@unife                              | sspa.edu.br                    |  |  |  |  |
| Banco Agência                                   |                |               | Conta      | Conta corrente (com nº de operação, quando for CEF) |                                |  |  |  |  |
| digite digite                                   |                |               | digite     | digite                                              |                                |  |  |  |  |

**2: ROTEIRO DA VIAGEM:** *Obs.: Em viagem internacional, anexe formulário de afastamento do País, portaria e publicação no* DOU.

Solicitação de (marque um "X" nos quadrículos pertinentes)

| DIÁRIAS:           | 100<br>(Qu<br>cust<br>nen | % (diária integral)<br>ando não houver<br>eio de hospedagem,<br>a de alimentaçãp) |                  |    | - <b>50% (meia diária)</b><br>(Quando houver<br>custeio de hospedagem<br>ou alimentação) <b>0% (meia diá</b><br>(Quando houver<br>custeio de hospedagem o<br>alimentação) |             |         |  |  |  |
|--------------------|---------------------------|-----------------------------------------------------------------------------------|------------------|----|----------------------------------------------------------------------------------------------------|-------------|---------|--|--|--|
| Início das A       | tividades                 | Término das Atividades                                                            |                  |    | dade/Estado/País de reali                                                                                                    | zação das n | iissões |  |  |  |
| Data<br>00/00/2020 | Horário<br>08:00          | Data<br>00/00/2020                                                                | Horário<br>18:00 | di | gite                                                                                                    |             |         |  |  |  |

| TRECHO DE IDA: >    | Tem<br>atividade? | Sem<br>Passagem? | Diária? | Adicional<br>Deslocamento? |         |         |            |         |                   |                  |         |                            |
|---------------------|-------------------|------------------|---------|----------------------------|---------|---------|------------|---------|-------------------|------------------|---------|----------------------------|
| Cidade de Origem:   | UF                | Aéreo            | Rodov.  | Fluvial                    | Oficial | Próprio | Data       | Horário |                   |                  |         |                            |
| DIGITE              | PA                |                  |         |                            |         |         | 00/00/2020 | 08:00   |                   |                  |         |                            |
| TRECHO DE IDA: >    |                   |                  | 1       | 1                          |         |         | 1          | 1       | Tem<br>atividade? | Sem<br>Passagem? | Diária? | Adicional<br>Deslocamento? |
| Cidade de Trânsito: | UF                | Aéreo            | Rodov.  | Fluvial                    | Oficial | Próprio | Data       | Horário |                   |                  |         |                            |
| DIGITE              | PA                |                  |         |                            |         |         | 00/00/2020 | 08:00   |                   |                  |         |                            |
| TRECHO DE IDA: >    | Tem<br>atividade? | Sem<br>Passagem? | Diária? | Adicional<br>Deslocamento? |         |         |            |         |                   |                  |         |                            |
| Cidade de Destino:  | UF                | Aéreo            | Rodov.  | Fluvial                    | Oficial | Próprio | Data       | Horário |                   |                  |         |                            |
| DIGITE              | PA                |                  |         |                            |         |         | 00/00/2020 | 08:00   |                   |                  |         |                            |

| TRECHO DE RETORNO: < |    |       |        |         |         |         |            |         |                   |                  | Diária? | Adicional<br>Deslocamento? |
|----------------------|----|-------|--------|---------|---------|---------|------------|---------|-------------------|------------------|---------|----------------------------|
| Cidade de Origem:    | UF | Aéreo | Rodov. | Fluvial | Oficial | Próprio | Data       | Horário |                   |                  |         |                            |
| DIGITE               | PA |       |        |         |         |         | 00/00/2020 | 08:00   |                   |                  |         |                            |
| TRECHO DE RETORNO:   | <  |       |        |         |         |         |            |         | Tem<br>atividade? | Sem<br>Passagem? | Diária? | Adicional<br>Deslocamento? |
| Cidade de Trânsito:  | UF | Aéreo | Rodov. | Fluvial | Oficial | Próprio | Data       | Horário |                   |                  |         |                            |
| DIGITE               | PA |       |        |         |         |         | 00/00/2020 | 08:00   |                   |                  |         |                            |
| TRECHO DE RETORNO:   | <  |       |        |         |         |         | <u>^</u>   | -       | Tem<br>atividade? | Sem<br>Passagem? | Diária? | Adicional<br>Deslocamento? |
| Cidade de Destino:   | UF | Aéreo | Rodov. | Fluvial | Oficial | Próprio | Data       | Horário |                   |                  |         |                            |
| DIGITE               | PA |       |        |         |         |         | 00/00/2020 | 08:00   |                   |                  |         |                            |

<sup>1</sup> A utilização do meio de transporte em veículo próprio não é legalmente permitida a proposto não servidor. <sup>2</sup> Segundo o Decreto n.º 3.892/2001, art. 3.º, I, o Sistema de Concessão de Diárias e Passagens (SCDP) visa o princípio da economicidade, escolhendo os bilhetes de passagem de menor preço dentre os oferecidos pelas companhias aéreas em determinada faixa de horário. Por essa razão, indicar nesse formulário somente a faixa de horário compatível.

**3: OBJETO DA VIAGEM:** (Motivação/Vinculação do Serviço ou Evento aos Programas e Projetos em andamento no MEC):

**4: RELAÇÃO DE PERTINÊNCIA** entre a função ou o cargo do Proposto com o objeto da viagem; relevância da prestação do serviço ou participação para as finalidades do MEC:

**5: JUSTIFICATIVAS:** Passagens com qualquer uma das características abaixo somente serão emitidas mediante justicativa. Justique todos os itens nos quais se enquadre a solicitação

| 1 | Viagem urgente: menos de 35 dias de<br>antecedência para viagens<br>internacionais; 20 dias de<br>antecedência para viagens nacionais;<br>17 dias de antecedência para viagens<br>que não ensejar emissão de<br>passagens, isto é, somente diárias. |
|---|----------------------------------------------------------------------------------------------------|
| 2 | Desembarque que não cumpra<br>antecedência mínima de 3 horas até o<br>início das atividades:                                                                                                    |
| 3 | Embarque ou desembarque fora do período de 7h as 21h:                                                                                                    |
| 4 | Final de semana, feriado ou iniciada<br>na sexta-feira:                                                                                                    |
| 5 | Especicação de aeroporto:                                                                                                    |
| 6 | Grupo de mais de 5 pessoas da<br>Unifesspa para o mesmo evento.                                                                                                    |
| 7 | Viagem com mais de 30 diárias<br>acumuladas no exercício:                                                                                                    |
| 8 | Viagem com origem e/ou destino<br>final fora de sede de lotação (se<br>aplicável):                                                                                                    |

| 6: DADOS DA CHEFIA E DIRIGENTE MÁXIMO DA UNIFESSPA |                |                                              |                                                   |  |
|----------------------------------------------------|----------------|----------------------------------------------|---------------------------------------------------|--|
| CHEFIA: Digite                                     |                | DIRIGENTE MÁXIMO: Francisco Ribeiro da Costa |                                                   |  |
| SIAPE:                                             | 0000000        | SIAPE:                                       | 1559259                                           |  |
| CPF:                                               | 000.000.000-00 | CPF:                                         | 376.392.262-87                                    |  |
| PORTARIA:                                          | 000/0000       | PORTARIA:                                    | Decreto Presidencial de 16 de setembro de<br>2020 |  |

Ao assinar este documento, a chefia imediata declara estar ciente da realização da viagem e autoriza a emissão das respectivas diárias e passagens com recursos de sua unidade. Ao assinar este documento, a chefia imediata e chefe da unidade orçamentária responsável por custear a viagem, declaram estar ciente da realização da viagem, bem como autoriza a emissão das respectivas diárias e passagens com recursos de sua unidade.

Somente é obrigatória a assinatura e a autorização do dirigente máximo da Unifesspa nas situações da sessão "3. Complemento da viagem" assinaladas com asterisco (\*). Nesses casos, descreva as justificativas.

**INSTRUÇÕES IMPORTANTES:** (1) A apresentação deste documento é obrigatória para a concessão de diárias e passagens emitidas no âmbito da Unifesspa. Deve-se preencher completamente todos os campos indicados (com as respectivas assinaturas de autorização), assim como apresentar, em anexo a este, a documentação legalmente exigida, sob pena de indeferimento prévio da solicitação. (2) As propostas de concessão de diárias e passagens deverão ser

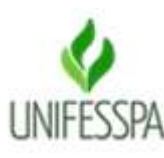

#### MINISTÉRIO DA EDUCAÇÃO UNIVERSIDADE FEDERAL DO SUL E SUDESTE DO PARÁ

#### **RELATÓRIO DE VIAGEM Nº 136/2021 - CHDP (11.16.05)**

#### Nº do Protocolo: NÃO PROTOCOLADO

Marabá-PA, 26 de Outubro de 2021

#### SERVIÇO PÚBLICO FEDERAL

#### UNIVERSIDADE FEDERAL DO SUL E SUDESTE DO PARÁ

#### **RELATÓRIO DE VIAGEM**

#### 1. Identificação do proposto:

| Nome completo:  | SIAPE (se servidor federal) ou CPF: |
|-----------------|-------------------------------------|
| Cargo / Função: | Setor / Instituição:                |
| E-mail:         | Telefone/Ramal:                     |

#### 2. Período de afastamento:

| Data de saída:                 | Data de retorno:              |
|--------------------------------|-------------------------------|
| Trecho de ida:                 | Trecho de volta:              |
| Local do evento (Cidade / UF): | Identificar outros percursos: |

#### 3. Objetivo da viagem / Nome do evento:

#### 4. Alterações/Cancelamentos/No Show

Insira todas as informações e justificativas relativas a eventuais alterações realizadas na PCDP, tais como: cancelamento de trechos, alteração de bilhetes emitidos (com ou sem ônus para a Administração), não comparecimento ao local de embarque:

#### 5. Descrição sucinta da viagem

Data / Cidade/Atividades desempenhadas:

7. Justificativa para prestação de contas depois do prazo de 5 dias da realização da viagem:

Anexos: () Cartões de embarque (ida e volta) () Certificados

() Convite () Outros:

Marabá, PA,

Assinatura do proposto

3

CARIMBO/ NOME / SIAPE / CPF / N° PORTARIA

(Assinado digitalmente em 26/10/2021 17:47) ANTONIA MYSRELMA COORDENADOR Matrítudia 1200001

Processo Associado: 23479.016068/2021-22

Para verificar a autenticidade deste documento entre em <u>https://sipac.unifesspa.edu.br/documentos/</u> informando seu número: 136, ano: 2021, tipo: RELATÓRIO DE VIAGEM, data de emissão: 26/10/2021 e o código de verificação: 738b8a91cc